# 印刷用 PDF 作成の手引き(Mac & Win)

松枝印刷株式会社 2006.7

# Windows での PDF 作成

### 作成環境

| ハードウェア   | P4 搭載 Wind  | dows 機              |                               |
|----------|-------------|---------------------|-------------------------------|
| OS       | Windows XP  | SP2                 |                               |
| プリンタドライバ | Adobe Acrob | at Distiller        |                               |
| アプリケーション | Word 2003   | Adobe Acrobat 7.0.8 | Adobe Acrobat Distiller 7.0.7 |

## Distiller の設定 (Win)

| 🔑 Acrobat Distiller 📃 📃 🔀                                                                                                    |
|----------------------------------------------------------------------------------------------------|
| ファイル(E) 設定(S) ヘルプ(H)                                                                                                    |
| Adobe PDF 設定                                                                                                    |
| (フォルト設定: プレス品質                                                                                                    |
| 互換性のある形式 Acrobat 5.0 (PDF 1.4)                                                                                                 |
| 高品質なプリプレス出力用 Adobe PDF 文書の作成に使用します。この設定で作成された<br>PDF ファイルは、Acrobat および Adobe Reader 5.0 以降で聞くことができます。この設定<br>にはフォントの埋め込みが必須です。 |
| 道行状况<br>状態: 準備完了                                                                                                    |
|                                                                                                    |
| ー時停止 キャンセル(Q)                                                                                                    |
| PDF ファイル サイズ 所要時 PS ファイル サイズ 💽 設定 PDF フォノ                                                                                      |
|                                                                                                    |
| Angelet Distiller 20                                                                                                    |
| Acroact Distiller 7.0 年<br>開始日時 2006年7月8日 14:39:48                                                                             |
| Adobe PostScript ソフトウェアのバージョン:3016.102<br>CID support library initialization completed.                                        |

Acrobat Distiller を起動し、「デフォルト設定」
 を「プレス品質」に設定

- 「設定-フォントの場所」 ▶ Acrobat Distiller ファイル(E) 設定(S) ヘルプ(H) - II X Adobe P フォントの場所(L). 監視フォルダ(E)... Ctrl+L Ctrl+F -Adobe PDF 設定の編集(E)\_\_\_ Ctri+E Adobe PDF 設定の追加(T)\_\_ Ctri+Shift+E Adobe PDF 設定の削除(P)\_\_ Ctri+R セキュリティ(S)\_\_\_ Ctri+S 互 更用します。この設定で作成された 降で開くことができます。この設定 高 PI - 進行状況 状態 : 準備完了 →時停止 キャンセル(の)
 PDF ファイル サイズ 所要時... PS ファイル サイズ 💽 設定 PDF 7#/ • Acrobat Distiller 7.0 開始日時:2006年7月8日 14:39:48 **^** Adobe PostScript ソフトウェアのバージョン:3016.102 CID support library initialization completed. -

| C:#WINDOWS#Fonts#                                          | OK             |
|------------------------------------------------------------|----------------|
| C#Program Files#Adobe#Adobe Acrobat /.U#Resource#Font#     | キャンウル          |
| C#Program Files#Adobe#Adobe Version Cue CS2#jre#lib#tonts# | 11200          |
| C#Program Files#Adobe#Adobe GoLive CS2#System#             | ヘルプ(H)         |
|                                                            | 追加( <u>A</u> ) |
| Þ                                                          | 削除( <u>R</u> ) |
| ひって其すま(木の Taua Taua ビージョン (ナモタオスの)                         |                |

フォントフォルダが登録されているか確認する
 (フォントフォルダを登録する場合は"追加"からフォントフォルダを選択する)

"OK"をクリック

- 3 -

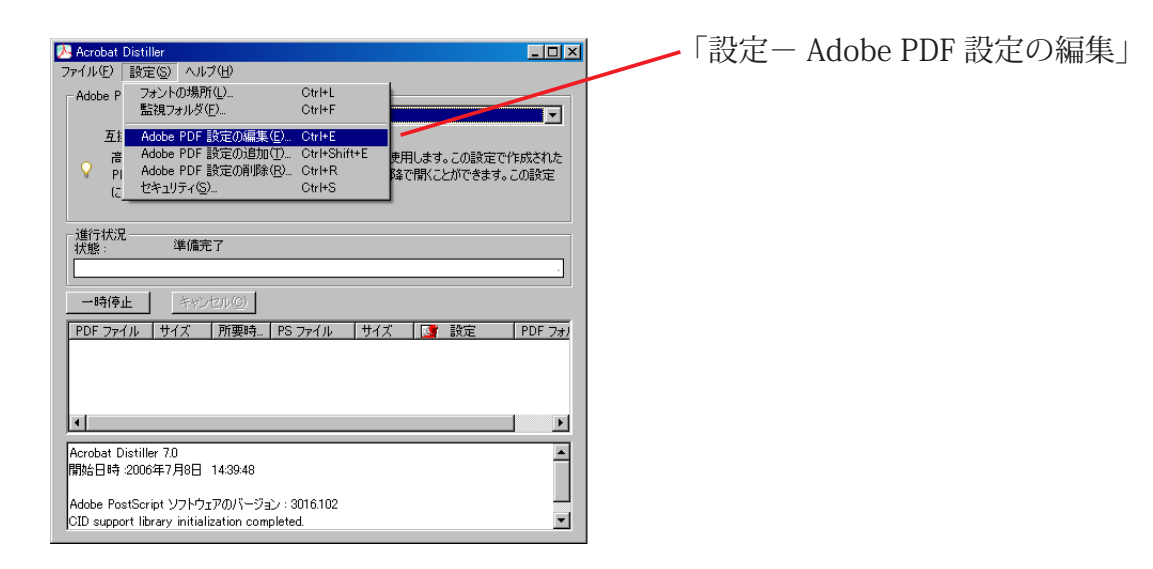

| ブレス品質 - Adobe PDF 設定                                                                                                 | X                                                                                                    | "一般"を選択   |
|----------------------------------------------------------------------------------------------------|----------------------------------------------------------------------------------------------------|-----------|
| <ul> <li>○ フレムロ兵</li> <li>○ 画像</li> <li>○ 可像</li> <li>○ フォント</li> <li>○ カラー</li> <li>○ 詳細設定</li> <li>○ 規格</li> </ul> | - 説明<br>高品質なカリブレス出力用 Adobe PDF 文書の作成に使用します。この説定で作成された PDF ファ<br>イルは、Acrobat および Adobe Reader 5.0 以降で開くことができます。この説定にはフォントの埋め<br>込みが必須です。 | 左のように設定する |
|                                                                                                    | - ファイルオブション<br>互換性のある形式(©): Acrobat 50 (PDF 1.4)                                                                                        |           |
|                                                                                                    | オブジェクトレベルの圧縮(型): オフ マ マ ページの自動回転(U): オフ マ                                                                                               |           |
|                                                                                                    | 稲じ方(型): 左                                                                                                    |           |
|                                                                                                    | ○ すべてのページ()<br>○ 開始ページ(2): 終了ページ:                                                                                                    |           |
|                                                                                                    | ▽ 竹ムネールの理め込み① □ Web 表示用に最適化②                                                                                                    |           |
| □ すべての設定を表示( <u>S</u> )                                                                                              | 「プノオルドペーンリイム<br>「幅'W): 「6120 単位'W): 「ポイント ▼<br>高さ(Q): 「7920                                                                             |           |
|                                                                                                    | 名前を付けて保存(A)OKキャンセルへルプ(H)                                                                                                    |           |

| ブレス品質 - Adobe PDF 設定                                                                  |                      |                |         | ×               | "画像" を選択  |
|---------------------------------------------------------------------------------------|----------------------|----------------|---------|-----------------|-----------|
| ◎ プレス品質                                                                               | カラー画像                |                |         |                 | 固体でとバ     |
| 一一般                                                                                   | おりいサンプル(型)・          | <b>オ</b> フ     | ▼ 300   | ррі⊗            | 十のトミトヨウナフ |
| <ul> <li>□ 回様</li> <li>□ フォント</li> <li>□ カラー</li> <li>□ 詳細設定</li> <li>□ 規格</li> </ul> | <b>圧縮(E)</b> :       | 77             |         |                 | 上のように設定する |
|                                                                                       | - グレースケール画像          |                |         |                 |           |
|                                                                                       | ダウンサンプル( <u>M</u> ): | オフ             | ▼ 300   | рріФ            |           |
|                                                                                       |                      |                |         |                 |           |
|                                                                                       | 圧縮( <u>P</u> ):      | 77             | •       |                 |           |
|                                                                                       |                      |                |         |                 |           |
|                                                                                       |                      |                |         |                 |           |
|                                                                                       | 白黒画像                 |                |         |                 |           |
|                                                                                       | ダウンサンプル(L):          | 77             | ▼ 1200  | ppi( <u>C</u> ) |           |
|                                                                                       |                      |                |         |                 |           |
|                                                                                       | 圧縮( <u>R</u> ):      | 77             | •       |                 |           |
|                                                                                       | グレーのアンチエイリアス(G):     | <del>7</del> 7 |         |                 |           |
|                                                                                       |                      |                |         |                 |           |
|                                                                                       |                      |                |         |                 |           |
| □ すべての設定を表示(S)                                                                        | ボリンニ                 |                |         |                 |           |
|                                                                                       |                      |                |         |                 |           |
|                                                                                       |                      |                | N 3 194 |                 |           |
|                                                                                       | 治前を付け(1条仔(色)         | OK             | キャンセル   |                 |           |
|                                                                                       |                      |                |         |                 |           |

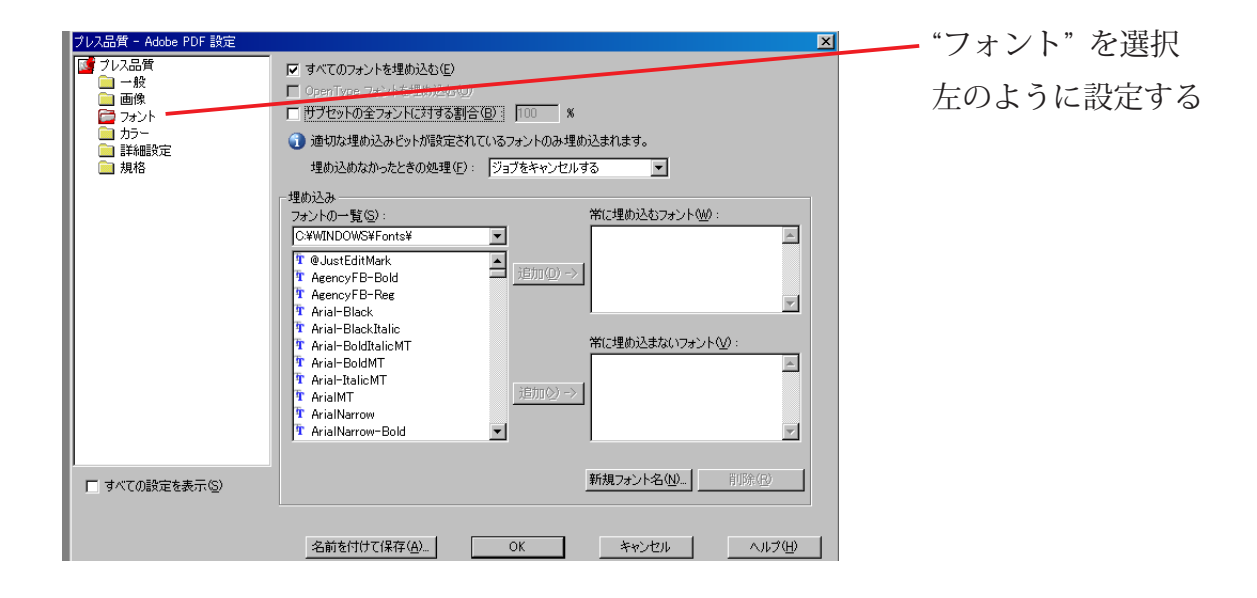

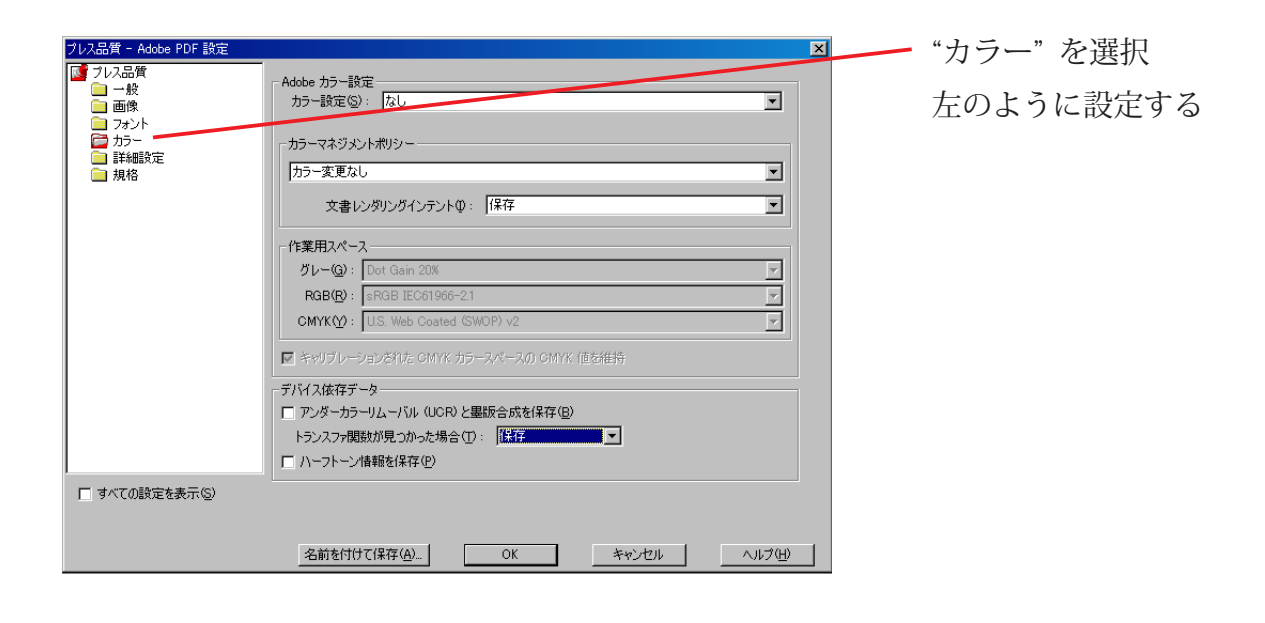

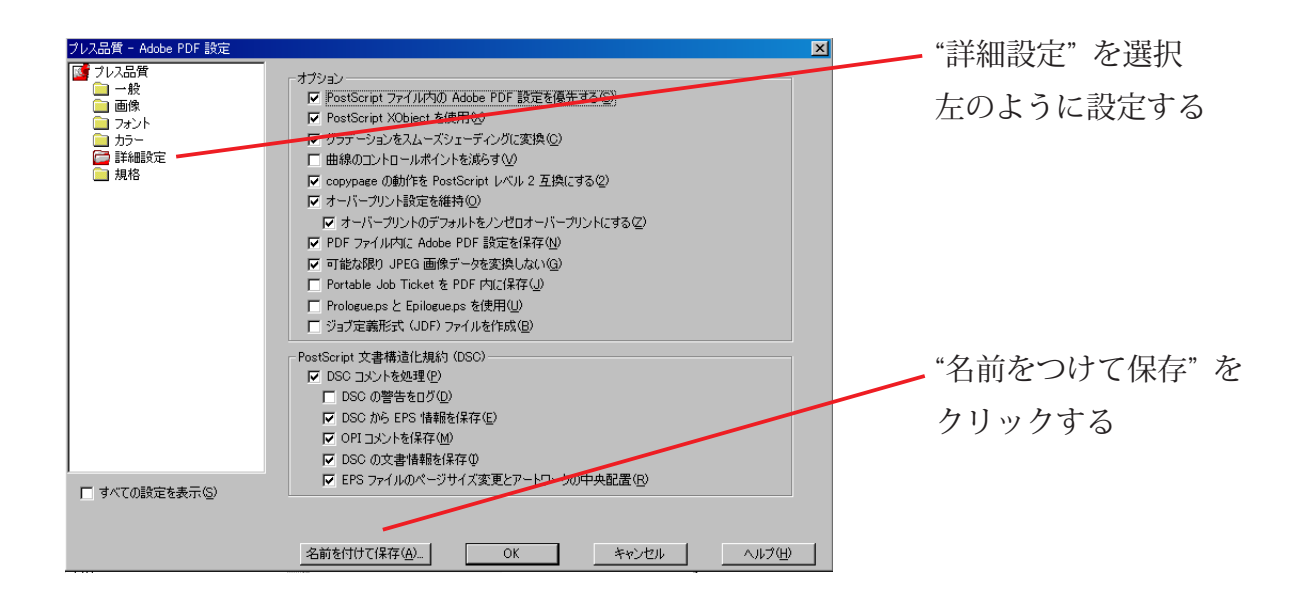

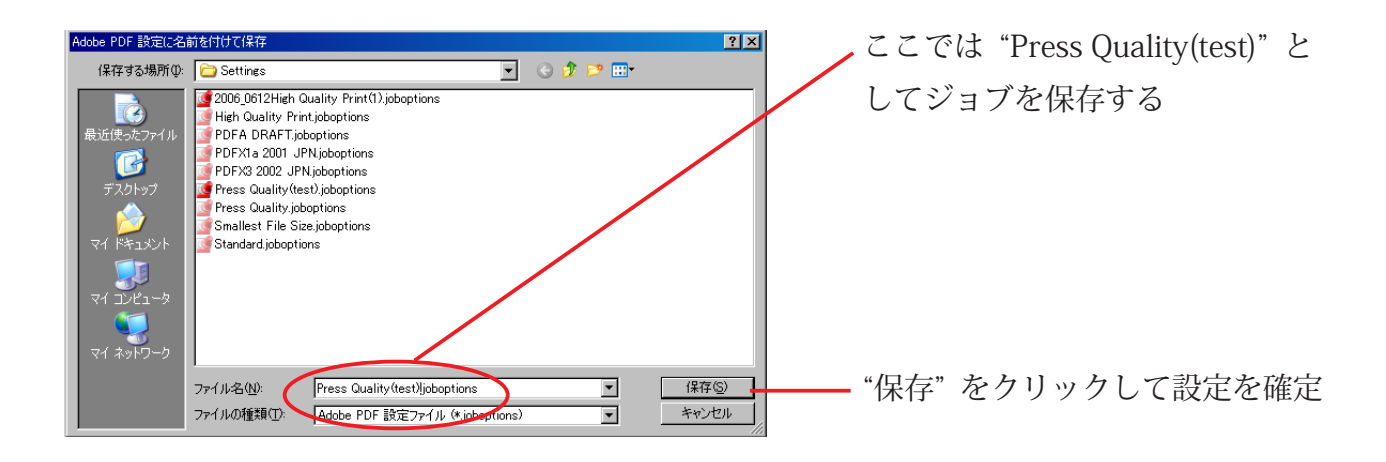

## PDF の作成 (Win)

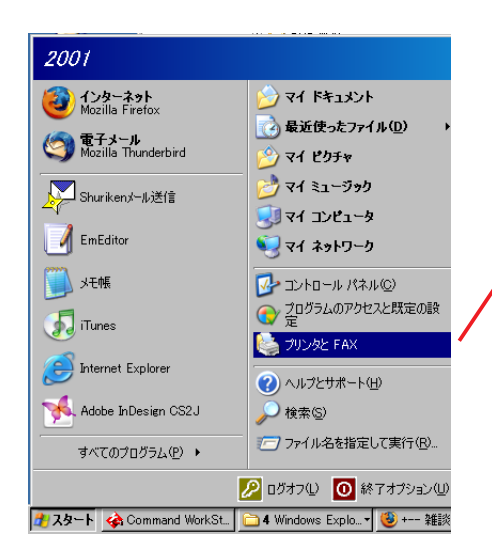

「スタートープリンタとファクス」

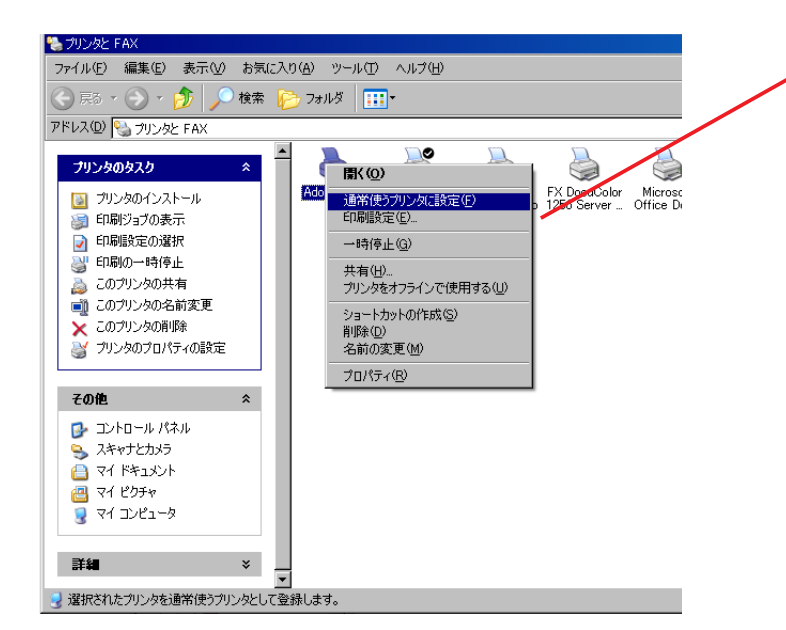

"Acrobat Distiller"を右クリック プルダウンメニューから"通常使う プリンタに設定"を選択

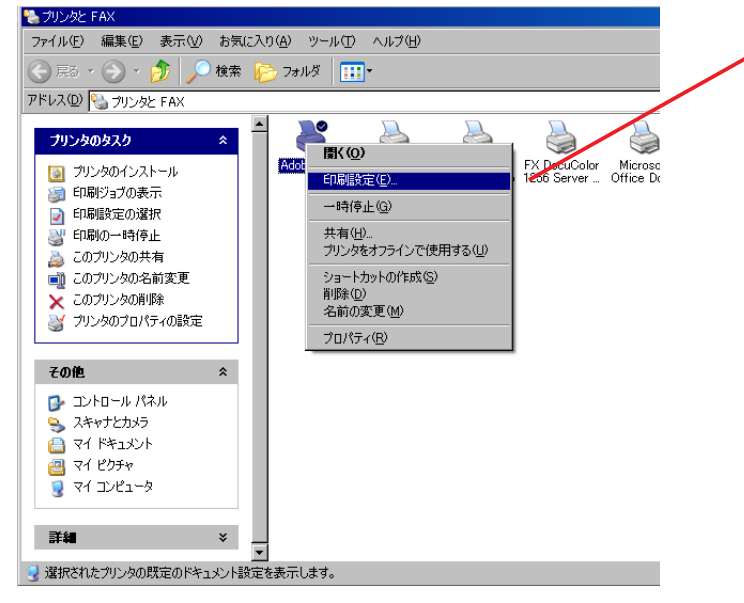

"Acrobat Distiller"を右クリック プルダウンメニューから"通印刷設 定"を選択

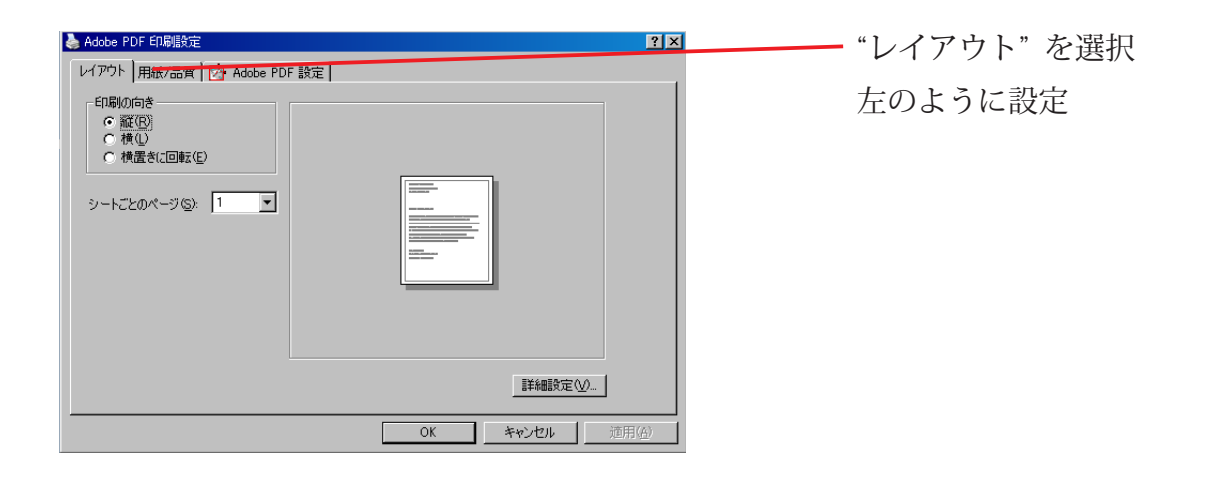

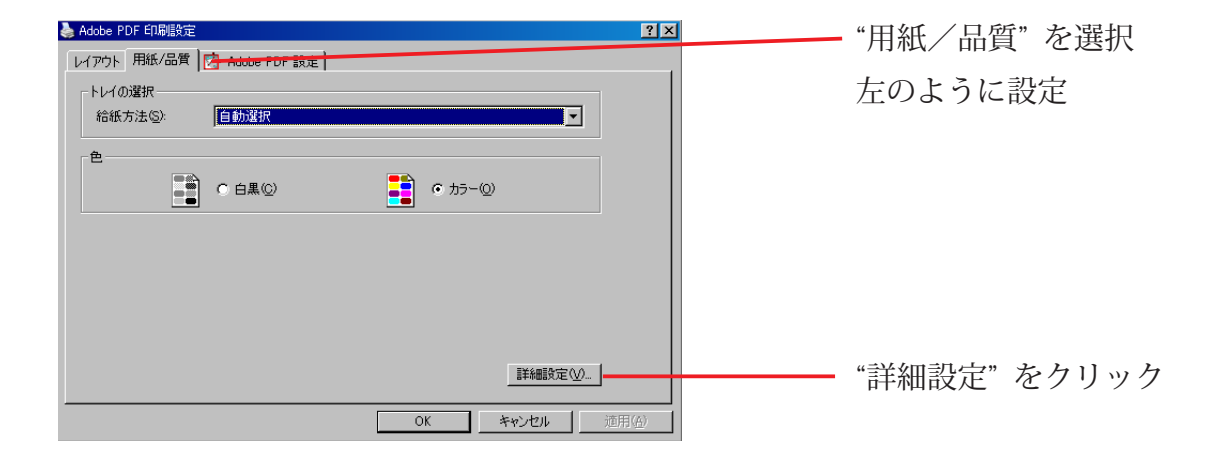

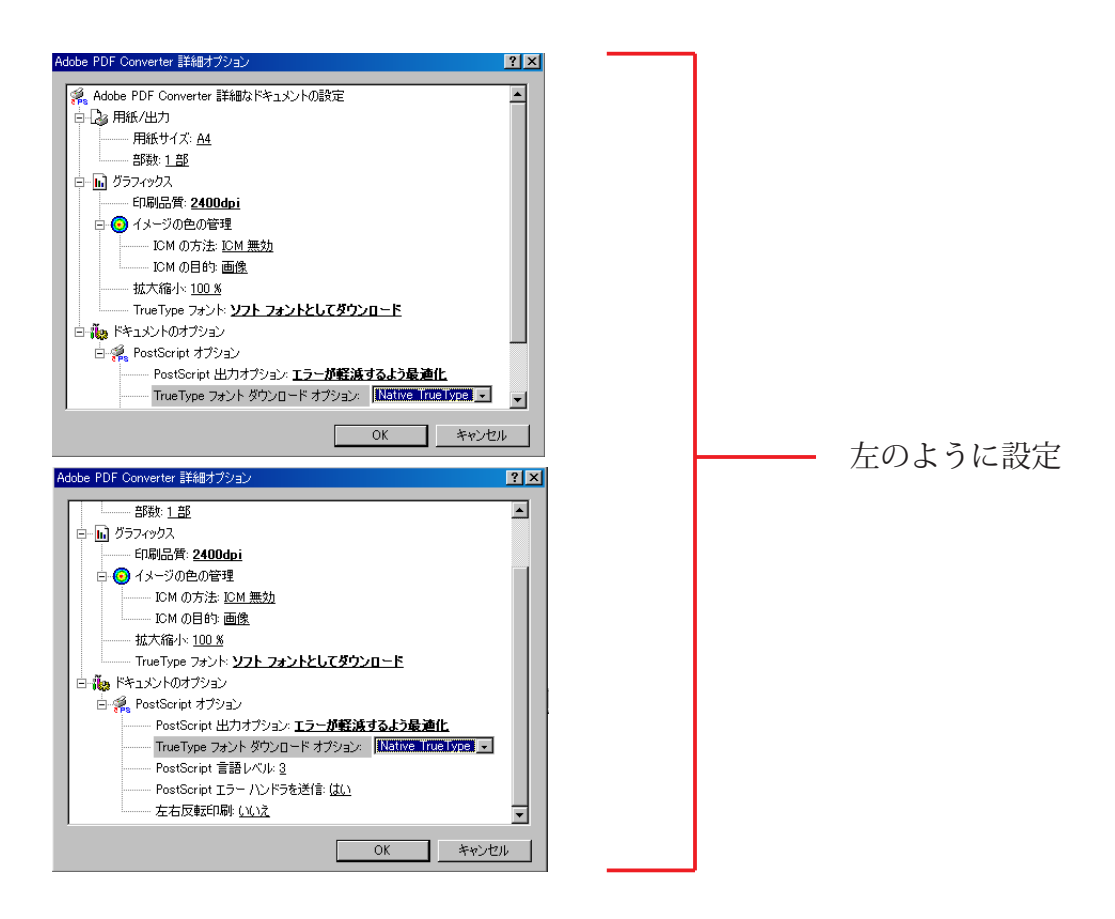

| 臱 Adobe PDF 印刷設定 🛛 📕                                                                                                    | <u>i</u> × |
|----------------------------------------------------------------------------------------------------|------------|
| レイアウト 用紙/品質 22 Adobe PDF 設定 Adobe PDF 設定 Adobe PDF 設定                                                                             |            |
| 高品質なプリブレス出力用 Adobe PDF 文書の作成に使用します。この設定で作成された PDF ファイル<br>く は、Acrobat および Adobe Reader 5.0 以降で開くことができます。この設定にはフォントの埋め込みが必須<br>です。 |            |
| PDF 設定(S): Press Quality(test) 🗨 編集(E)                                                                                            |            |
| Adobe PDF セキュリティ(2): なし                                                                                                    |            |
| Adobe PDF 保存先フォルダ(E): Adobe PDF の保存先を確認 ・ 参照(B)                                                                                   |            |
| Adobe PDF のページサイズ(Z): A4 ・ ・ 追加(D)                                                                                                |            |
| ▼ 結果の Adobe PDF を表示(V)                                                                                                    |            |
| ☑ 文書情報を追加型                                                                                                    |            |
| ▼ フォントを送信しない(10)                                                                                                    |            |
| ▶ 成功したジョブのログファイルを削除(L)                                                                                                    |            |
| □ 既存の PDF ファイルの上書きを確認(R)                                                                                                    |            |
| OK <u>キャンセル 速用級</u>                                                                                                    |            |

| 🝓 プリンタと FAX                                                                                                    |          |                                                                                                    |
|----------------------------------------------------------------------------------------------------|----------|----------------------------------------------------------------------------------------------------|
| ファイル( <u>F</u> ) 編集( <u>E</u> ) 表示( <u>V</u> )                                                                                                    | お気に入り    | (A) ツール(T) ヘルプ(H)                                                                                                    |
| 🔆 F3 • 🕥 • 🏂 🔎                                                                                                    | 検索 🖻     | <sub>▶</sub> フォルダ 🛄 -                                                                                                    |
| アドレス(D) 🌯 プリンタと FAX                                                                                                    |          |                                                                                                    |
| プリンタのタスク     プリンタのインストール     ジョンタのインストール     印刷リョブの表示     印刷眼空の違れ     印刷眼空の違れ     印刷眼の一時停止     このプリンタの共有     ごのプリンタの名前変更     このプリンタの肖像     ジリンタのプロパティの設定 | *        | IBK (Q)         FX DocuColor         Microso           印刷服完定(E)        時停止(Q)        時停止(Q)        時停止(Q)           共有(H)         ブリンタをオフラインで使用する(Q)         Office Dc           ジョートカットの作成(S)         前除(Q) |
| その他                                                                                                    | *        |                                                                                                    |
|                                                                                                    |          |                                                                                                    |
|                                                                                                    | *        |                                                                                                    |
| ③ AEIAC4 WEALE 00 / U/11 1 を設め                                                                                                    | 11.09.99 |                                                                                                    |

"Adobe PDF 設定"を選択 左のように設定

— "OK"をクリック

"Acrobat Distiller"を右クリック プルダウンメニューから"プロパ ティ"を選択

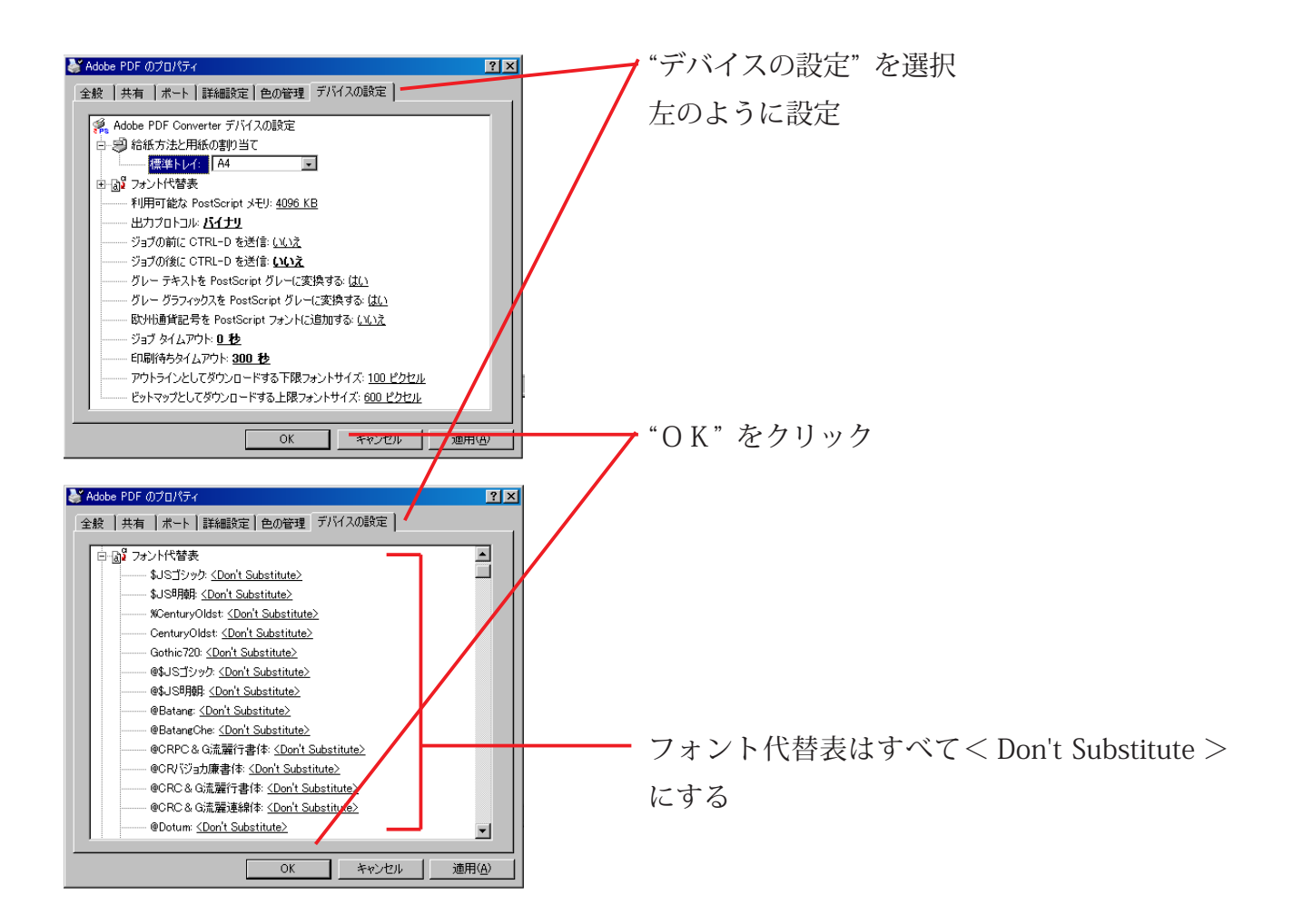

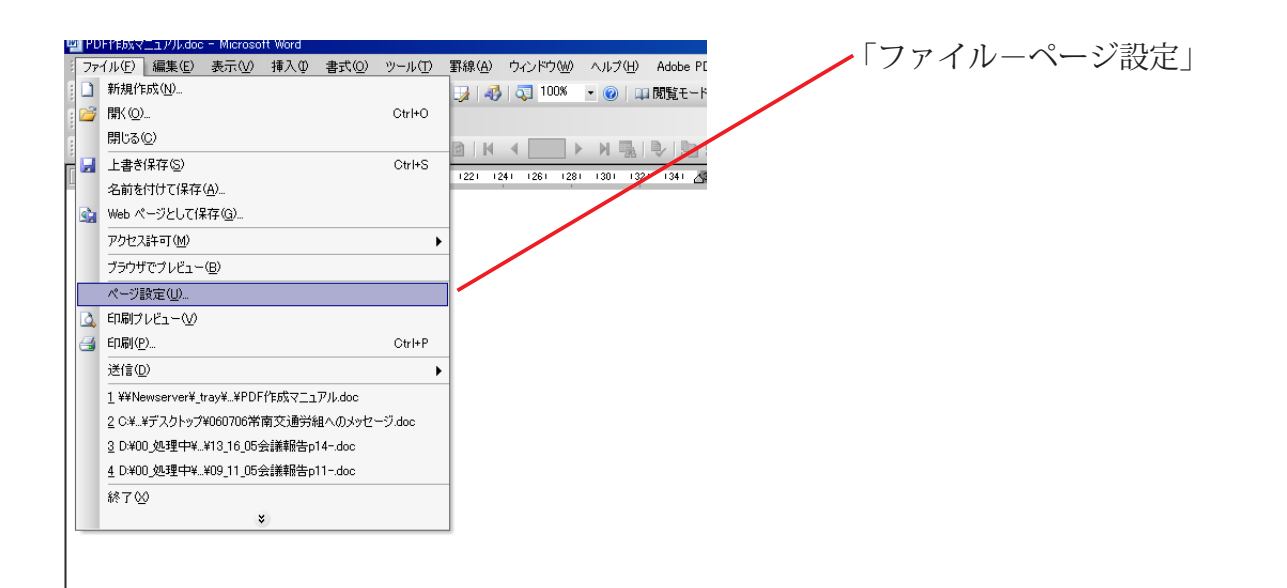

| ページ設定 ?                             | × " |
|-------------------------------------|-----|
| 文字数と行数 余白 用紙 その他                    |     |
| 余白                                  | -   |
| 上(T): 35 mm 🚔 下(B): 30 mm 🚔         |     |
| 左(L): 30 mm 축 右(R): 30 mm 축         |     |
| とじしろ(G):  0 mm 🚖 とじしろの位置(U): 左 💌    |     |
|                                     |     |
| ● ペレン<br>複数ページの印刷服定<br>印刷の形式(例): 標準 |     |
| プレビュー                               | -   |
|                                     |     |
|                                     |     |
| 既定値として設定(D) OK 閉じる                  |     |

"余白"を選択 左のように設定する

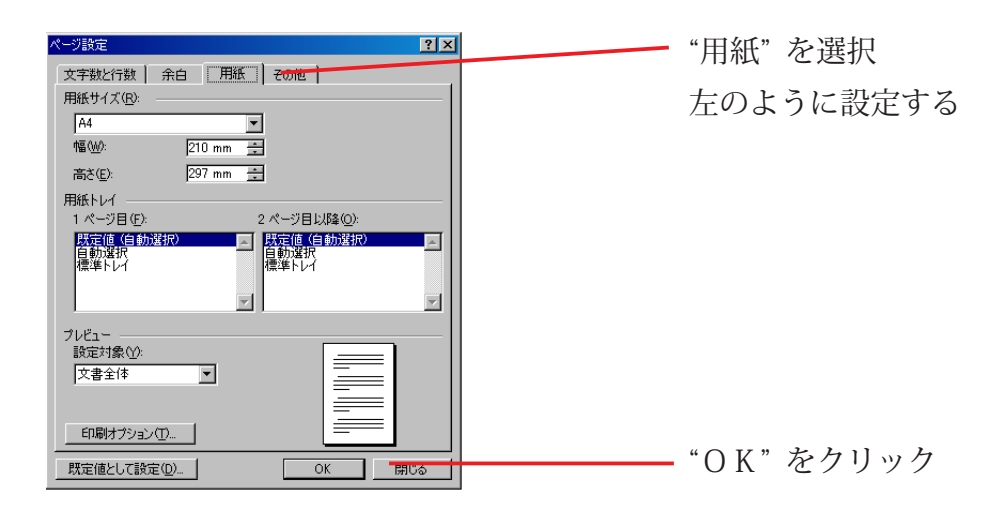

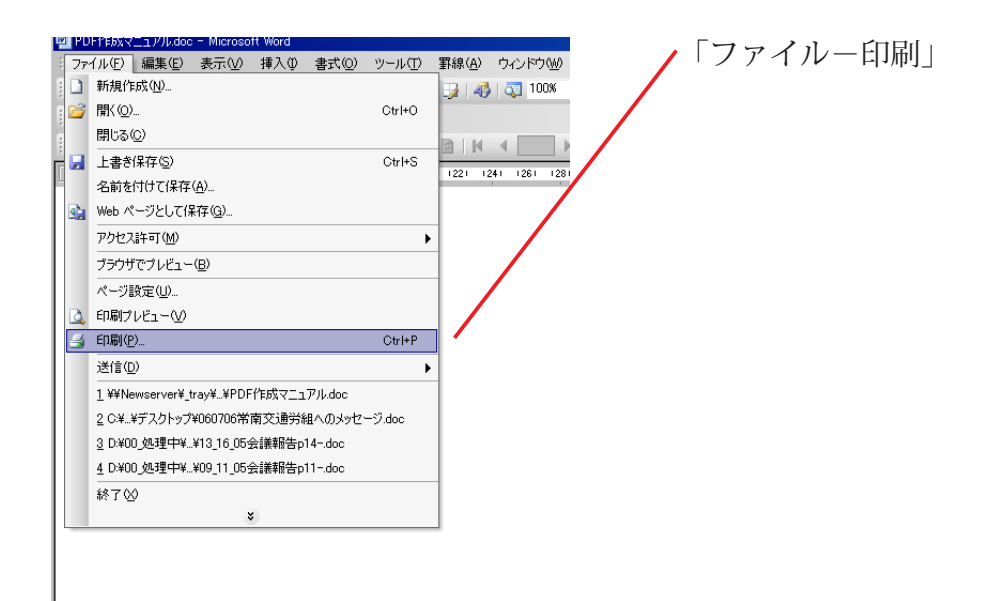

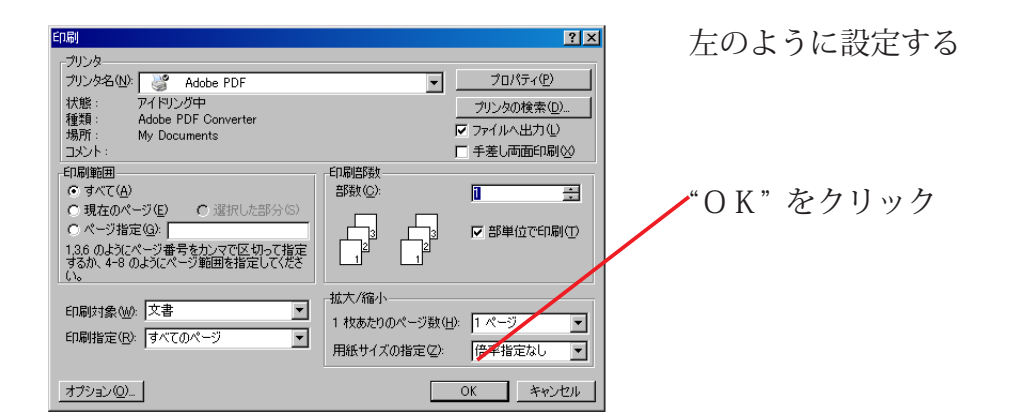

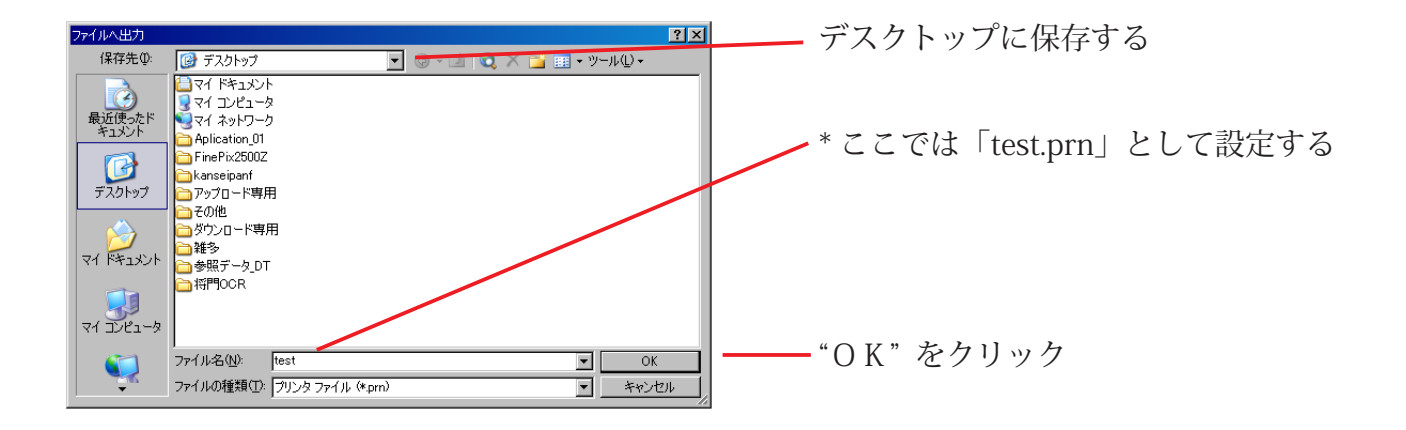

| 印刷用1    |
|---------|
| ションを    |
|         |
| できたポ    |
| Acrobat |
| る       |
|         |
|         |
|         |
|         |

印刷用に作ったジョブオプ
 ションを選択

できたポストスクリプトを Acrobat Distiller にドラッグす る

| <u>}-</u> | Adobe Acrobat Professional - [test.pdf]<br>ファイル(E) 編集(E) 表示(A) 文書(D)  | 注釈(の) ツール(T) アドバ       | /2.ト(A) ウンボウ(M) A ルプ(H)              | できた PDF を Acrobat で開い |
|-----------|-----------------------------------------------------------------------|------------------------|--------------------------------------|-----------------------|
|           |                                                                       | CtrHO タンプ 🔍            | 前 検索 🛛 🎵 PDF の作成 🔹 🍣                 | アはあする                 |
|           | デ PDF の作成(E)                                                          | •                      | □ <sup>3</sup> • <b>⊻!</b> ₩ ② ^,ルፇ・ | し唯記9る                 |
| 7         | (□ FDF 440CA9F( <u>0</u> ) (■) 電子メール( <u>1</u> )                      |                        |                                      |                       |
| UBN       | 閉じる( <u>C</u> )                                                       | Ctrl+W                 |                                      |                       |
| 22        | <ul> <li>上書き保存(5)</li> <li>名前ちははて保存(4)</li> </ul>                     | Otri+S<br>ShiftaCtulaS |                                      | オリシナルの書類とノオント         |
| F         | 証明済み文書として保存(凹)                                                        | Shireforma             | DDD /forthers = 2 th                 | の形や字間が同じであること         |
| <u> </u>  | (割骨( <u>E)</u> )                                                      |                        | PDF 作成マニュアル                          |                       |
|           | ファイルサイズを縮小(2)                                                         |                        | PDF 作成マニュアル                          | を確認する                 |
|           | ≥ レビュー用に送信 (V)                                                        | <b>}</b>               | PDF作成フーュアル                           |                       |
|           | フォームナーダ(M)                                                            | Ctrl+D                 |                                      |                       |
|           | 印刷設定(E)                                                               | Shift+Ctrl+P           |                                      | 書類を全ページ表示してか          |
|           | (二) ED刷(P)                                                            | Ctrl+P                 |                                      | こ「ファノル 立妻のプロパ         |
|           | ⇒注釈の一覧付きで印刷( <u>W</u> )<br>PrintMe インターネットプロンティング                     | Ctrl+T<br>Shift+Ctrl+9 |                                      | ら「ノアイル=又書のノロハ         |
|           |                                                                       |                        |                                      | ティ                    |
|           | <u>1</u> C.¥Documents and Settings¥¥test.p                            | pdf                    |                                      |                       |
|           | 2 ¥¥Newserver¥_tray¥¥CMYK_本文03                                        | 3.PDF                  |                                      |                       |
|           | 4 ¥¥Newserver¥_tray¥¥CMYK_表紙01                                        | .PDF                   |                                      |                       |
|           | 5 C:¥¥PFC06s4.pdf                                                     |                        |                                      |                       |
|           | 終了⊗                                                                   | Ctrl+Q                 |                                      |                       |
|           |                                                                       |                        |                                      |                       |
| 文         | 書のプロパティ                                                               |                        |                                      |                       |
| -         | 概要   セキュリティ   フォント   開き方   カスタ<br>- この文書で使用しているフォント                   | 人 詳細設定                 |                                      | "フォント" を選択            |
|           | □ F Jun501Pro-Bold (埋め込みサブセッ                                          | 小)                     |                                      |                       |
|           | 種類 : Type 1 (CID)<br>エンコーディング : Identity-H                            |                        |                                      | 実際のフォントが"埋め込み         |
|           | MS-Gothic (埋め込みサブセット)<br>新業費・TwiesTurge (CTD)                         |                        |                                      | サブセット"であることを確         |
|           | 程来算: Inderype (CLD)<br>エンコーディング: Identity-H                           |                        |                                      | リノビノト このるここを確         |
|           | <ul> <li>MS-Mincho (埋め込みサブセット)</li> <li>種類: TrueType (CID)</li> </ul> |                        |                                      | 認する                   |
|           | エンコーディング:Identity-H<br>日 F RyuminPro-Regular (埋め込みサブ                  | (ヤット)                  |                                      |                       |
|           | 種類: Type 1 (CID)                                                      | 2,1,7                  |                                      |                       |
|           | エンコーティンク:Identity-H                                                   |                        |                                      |                       |
|           |                                                                       |                        |                                      |                       |
|           |                                                                       |                        |                                      |                       |
|           |                                                                       |                        |                                      |                       |
|           |                                                                       |                        |                                      |                       |
|           | -                                                                     |                        |                                      |                       |
|           |                                                                       |                        |                                      |                       |
| _         |                                                                       |                        |                                      |                       |
|           | ヘルプ                                                                   |                        | OK キャンセル                             |                       |
|           |                                                                       |                        |                                      |                       |
| 文         | 書のプロパティ                                                               |                        |                                      | 作業履歴は "概要" タブで確認      |
|           | ▲ ● ● ● ● ● ● ● ● ● ● ● ● ● ● ● ● ● ● ●                               |                        |                                      |                       |
|           | ファイル: test.pdf                                                        |                        |                                      |                       |
|           | タイトル( <u>T</u> ): Microsoft Word - PDF作                               | 成マニュアル.doc             |                                      |                       |
|           | 作成者( <u>A</u> ): 2001                                                 |                        |                                      |                       |
|           | サブタイトル(5):                                                            |                        |                                      |                       |
|           | キーワード( <u>K</u> ):                                                    |                        |                                      |                       |
|           |                                                                       |                        |                                      |                       |
|           | 「<br>作成日時: 2006/07/08 15:44:12                                        |                        | 子の他のメタデータ(M)                         |                       |
|           | 更新日時: 2006/07/08 15:44:12                                             |                        |                                      |                       |
|           | アプリケーション: PScript5.dll Version 5.2.2                                  | 2                      |                                      |                       |
|           | 「詳細情幸服」                                                               | (indows)               |                                      |                       |
|           | PDF のバージョン: 1.4 (Acrobat 5.x)                                         |                        |                                      |                       |
|           | 場所: C:¥Documents and Set                                              | tings¥2001¥デスクトップ¥     |                                      |                       |
|           | ファイルサイズ: 60.03 KB (61,473 バイト<br>用紙サイズ・ 210 × 297 ミリ                  | H)                     | ページ書か: 1                             |                       |
|           | タグ付き PDF: いいえ                                                         | Web 表示                 | 用に最適化: いいえ                           |                       |
| H         |                                                                       |                        |                                      |                       |
|           | 100                                                                   |                        | OK キャンセル                             |                       |

# Mac での PDF 作成

### 作成環境

| ハードウェア   | G5 搭載 Pow   | er Mac 機            |                               |
|----------|-------------|---------------------|-------------------------------|
| OS       | Mac OSX 10. | 4                   |                               |
| プリンタドライバ | Adobe Acrob | at Distiller        |                               |
| アプリケーション | Word 2004   | Adobe Acrobat 7.0.8 | Adobe Acrobat Distiller 7.0.7 |

### Distiller の設定 (Mac)

|                                                                | Acrobat Di                                       | stiller                     |                              |
|----------------------------------------------------------------|--------------------------------------------------|-----------------------------|------------------------------|
| Adobe PDF 設定                                                   |                                                  |                             |                              |
| デフォルト設定:                                                       | プレス品質                                            |                             | :                            |
| 互換性のある形式: Ac                                                   | robat 5 (PDF 1.4)                                |                             |                              |
| <ul> <li>高品質なプリプレス出<br/>ルは、Acrobat および<br/>込みが必須です。</li> </ul> | 1カ用 Adobe PDF 文書の作成に<br>F Adobe Reader 5.0 以降で開く | 使用します。この設定で<br>くことができます。この記 | 作成された PDF ファイ<br>g定にはフォントの埋め |
| 進行状況                                                           |                                                  |                             |                              |
| 状態: 準備完了                                                       |                                                  |                             | 0%                           |
|                                                                |                                                  |                             |                              |
| -時停止 ジ                                                         | ョブをキャンセル)(履歴を                                    | £717)                       |                              |
| OFファイル サイズ                                                     | 時間 PS ファイル                                       | サイズ 設定                      | PDF フォルダ                     |
|                                                                |                                                  |                             |                              |
|                                                                |                                                  |                             |                              |
|                                                                |                                                  |                             |                              |
|                                                                |                                                  |                             |                              |
|                                                                |                                                  |                             |                              |

Acrobat Distiller を起動し、「デフォルト設定」
 を「プレス品質」に設定

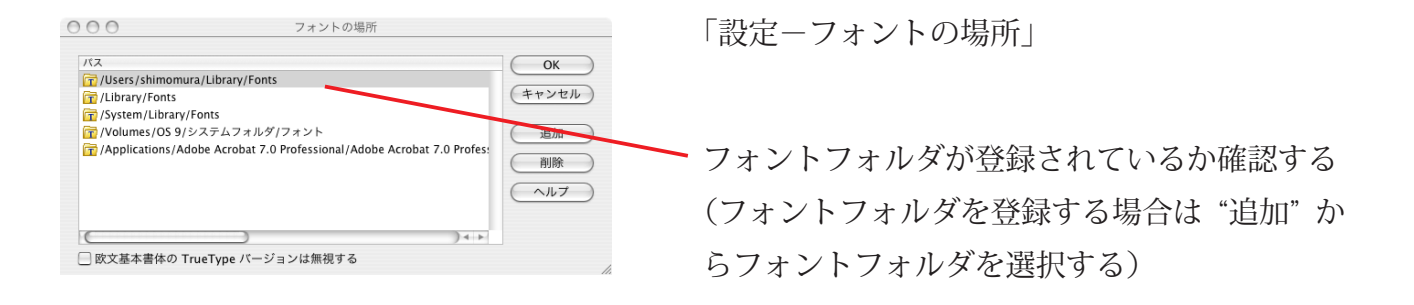

"OK"をクリック

| Adobe PDF の設定: ブレス品質           一般         画像         フォント         カラー         詳細設定         規格                           | "Adobe Pdf の設定"を開 |
|----------------------------------------------------------------------------------------------------|-------------------|
| 説明                                                                                                    |                   |
| 高品質なプリプレス出力用 Adobe PDF 文書の作成に使用します。この設定で作成された PDF ファイルは、Acrobat および Adobe Reader 5.0 以降で開くことができます。この設定にはフィントの埋め込みが必須です。 | "一般"を選択           |
|                                                                                                    | 左のように設定する         |
| ファイルオプション                                                                                                    | TOR MERCE 3       |
| 互換性のある形式: Acrobat 5.0 (PDF 1.4) 🛟                                                                                       |                   |
| オブジェクトレベルの圧縮: タグのみ 🛟                                                                                                    |                   |
| ページの自動回転: オフ 🛟                                                                                                    |                   |
| 綴じ方: 左 ;                                                                                                    |                   |
| 解像度: 2400 dpi                                                                                                    |                   |
| <ul> <li>● すべてのページ</li> </ul>                                                                                           |                   |
| ○開始ページ: 終了ページ:                                                                                                    |                   |
| ☑ サムネール画像の埋め込み                                                                                                    |                   |
| □ Web 表示用に最適化                                                                                                    |                   |
| デフォルトページサイズ                                                                                                    |                   |
| 単位: ポイント 🛟                                                                                                    |                   |
| 幅: 612.0000 高さ: 792.0000                                                                                                |                   |
|                                                                                                    |                   |
| 「別名で保存」「ハルノ」(キャンセル」(OK                                                                                                  |                   |

|                                                                                                    | ――― "画像" を選択                         |
|----------------------------------------------------------------------------------------------------|--------------------------------------|
| カラー画像                                                                                                    |                                      |
| ダウンサンブル: オフ 🛟 300 ppi                                                                                                    | 左のように設定する                            |
| 次の解像度を超える場合: 450 ppi                                                                                                    |                                      |
| 圧縮: オフ 🛟                                                                                                    |                                      |
|                                                                                                    |                                      |
| グレースケール画像                                                                                                    |                                      |
| ダウンサンブル: オフ 🗘 300 ppi                                                                                                    |                                      |
| 次の解像度を超える場合: 450 ppi                                                                                                    |                                      |
|                                                                                                    |                                      |
| 白里面偽                                                                                                    |                                      |
| オメロロド ダウンサンプル: オフ 1200 ppi                                                                                                    |                                      |
| 次の解像度を超える場合: 1800 ppi                                                                                                    |                                      |
| 圧縮: オフ 🛟                                                                                                    |                                      |
| グレーのアンチエイリアス: (オフ 🛟                                                                                                    |                                      |
| ポリシー                                                                                                    |                                      |
| (別名で保存)(ヘルプ)(キャンセル)(OK)                                                                                                    |                                      |
|                                                                                                    |                                      |
|                                                                                                    |                                      |
|                                                                                                    |                                      |
| Adobe PDF の設定: プレス品質<br>                                                                                                    | "フォント" を選却                           |
| すべてのフォントを埋め込む                                                                                                    | ノイントを選び                              |
| OpenType フォントを埋め込む                                                                                                    | 左のように設定する                            |
| 適切な埋め込みビットのあるフォントのみが埋め込まれます。                                                                                                    |                                      |
| 埋め込めなかったときの処理: ジョブをキャンセル 🗼                                                                                                    |                                      |
|                                                                                                    |                                      |
| /Users/shimomura/Library ↓ Rに埋め込むフォント                                                                                                    |                                      |
| Arial-Black 0                                                                                                    |                                      |
| Arial-BoldItalicMT<br>Arial-BoldMT                                                                                                    |                                      |
| Arial-ItalicMT                                                                                                    |                                      |
| ArialNarrow 常に埋め込まないフォント                                                                                                    |                                      |
| ArialNarrow-Bold                                                                                                    |                                      |
| ArialNarrow-BoldItalic<br>ArialNarrow-Italic 追加->)                                                                                                    |                                      |
| ArialRoundedMTBold                                                                                                    |                                      |
|                                                                                                    |                                      |
| Batang<br>Bodoni                                                                                                    |                                      |
| Batang<br>Bodoni<br>Rodoni-Bold 新規フォント名 削除                                                                                                    |                                      |
| Batang<br>Bodoni<br>Rodoni-Rold<br>新規フォント名<br>削除                                                                                                    |                                      |
| Batang<br>Bodoni<br>Rodoni-Bold<br>別名で保存) ヘルプ キャンセル OK                                                                                                    |                                      |
| Batang<br>Bodoni<br>Rodoni-Rold<br>別名で保存<br>へルブ<br>キャンセル<br>OK                                                                                                    |                                      |
| Batang<br>Bodoni<br>Rodoni-Rold<br>別名で保存<br>へルプ<br>キャンセル<br>OK                                                                                                    |                                      |
| Batang<br>Bodoni<br>Rodoni-Rold<br>別名で保存<br>へルフ<br>キャンセル<br>OK                                                                                                    | "カラー"を選切                             |
| Batang       Bodoni       Rodoni-Rold       新規フォント名       別名で保存       ヘルブ       キャンセル       OK                                                                                                    | "カラー"を選択                             |
| Batang<br>Bodoni<br>Bodoni-Bold<br>別名で保存 ヘルブ キャンセル OK<br>Adobe PDF の設定: ブレス品質<br>一般 画像 フォント カラー 詳細設定 焼格<br>Adobe カラー設定                                                                                                    | "カラー"を選択<br>左のように設定する                |
| Batang       Bodoni         Bodoni       新規フォント名         別名で保存       ヘルプ         キャンセル       OK         Adobe PDF の設定: ブレス品質         一般       画像         フォント       カラー         詳細設定       焼谷         Adobe カラー設定       説定ファイル:         設定ファイル:       なし                                                                                                    | ・・・・・・・・・・・・・・・・・・・・・・・・・・・・・・・・・・・・ |
| Batang       Bodoni         Bodoni       新規フォント名         第規フォント名       削除         別名で保存       ヘルプ       キャンセル         OK       Adobe PDF の設定: ブレス品質         一般       画像       フォント         カラー       評細設定       焼格         Adobe カラー設定       設定ファイル:       なし         シーマネージメントポリシー       ・       ・                                                                                                    | "カラー"を選択<br>左のように設定する                |
| Batang       Bodoni         Bodoni       新規フォント名         別名で保存       ヘルブ         キャンセル       OK                                                                                                    | "カラー"を選択<br>左のように設定する                |
| Batang       Bodoni         Bodoni       新規フォント名         別名で保存       ヘルフ         キャンセル       OK                                                                                                    | "カラー"を選択<br>左のように設定する                |
| Batang       Bodoni         Bodoni       新規フォント名         Mike       新規フォント名         Mike       Mike         Ølače保存       ヘルフ       キャンセル         OK       OK         Adobe PDF の設定:       ブレス品質         一般       画像       フォント         カラー       詳細設定       焼倍         Adobe カラー設定       設定ファイル:       なし         シーマネージメントポリシー       ・       ・         カラーマネージメントポリシー       ・       ・         カラー変更なし       ・       ・         文書レンダリングインテント:       保存       ・         作業用スペース       ●       ●                                                                                                    | "カラー"を選択<br>左のように設定する                |
| Batang       Bodoni         Bodoni       新規フォント名         別名で保存       ヘルフ         キャンセル       OK                                                                                                    | "カラー"を選択<br>左のように設定する                |
| Batang       Bodoni         Bodoni       新規フォント名         別名で保存       ヘルフ         キャンセル       OK         Adobe PDF の設定: ブレス品質         一般       画像         フォント       カラー         詳細設定       焼格         Adobe カラー設定       設定ファイル:         放し       ・         カラーマネージメントポリシー       ・         カラー変更なし       ・         文書レンダリングインテント:       保存         作業用スペース       ・         グレー:       Dot Gain 20%         RGB:       sRCB JEC61966-2.1                                                                                                    | "カラー"を選択<br>左のように設定する                |
| Batang       Bodoni         Bodoni       Million         Bodoni-Bold       新規フォント名         別名で保存       ヘルフ         Provenue       OK                                                                                                    | "カラー"を選択<br>左のように設定する                |
| Batang       Million         Bodoni       Million         Bidoni-Rold       新規フォント名         Million       Million         Sillarege       ヘルフ         Exercise       OK         Adobe PDF の設定:       ブレス品質         一般       画像         クォント       カラー         Finalize       成倍         Adobe カラー設定       ジェーー         設定ファイル:       なし         カラーマネージメントポリシー       ・         カラー変更なし       ・         文書レンダリングインテント:       保存         ゲレー:       Dot Gain 20%       ・         RGB:       SRCB IEC61966-2.1       ・         (MYK:       U.S. Web Coated (SWOP) v2       ・         デキャリプレーションされた CMYK カラースペースの CMYK 個を維持       ・ | "カラー"を選択<br>左のように設定する                |
| Batang       アログロングロングクションジネルた CMYK カラースペースの CMYK 値を維持                                                                                                    | <br>"カラー"を選択<br>左のように設定する            |
| Batang       Batang         Bodoni       Million         Bodoni-Bold       新規フォント名         別名で保存       ヘルフ         キャンセル       OK         Adobe PDF の設定: プレス品質 <ul> <li></li></ul>                                                                                                    | "カラー"を選択<br>左のように設定する                |
| Batang       Marce Ref         Bodoni       新規フォント名         別名で保存       ヘルフ         Prove       OK                                                                                                    | "カラー"を選択<br>左のように設定する                |

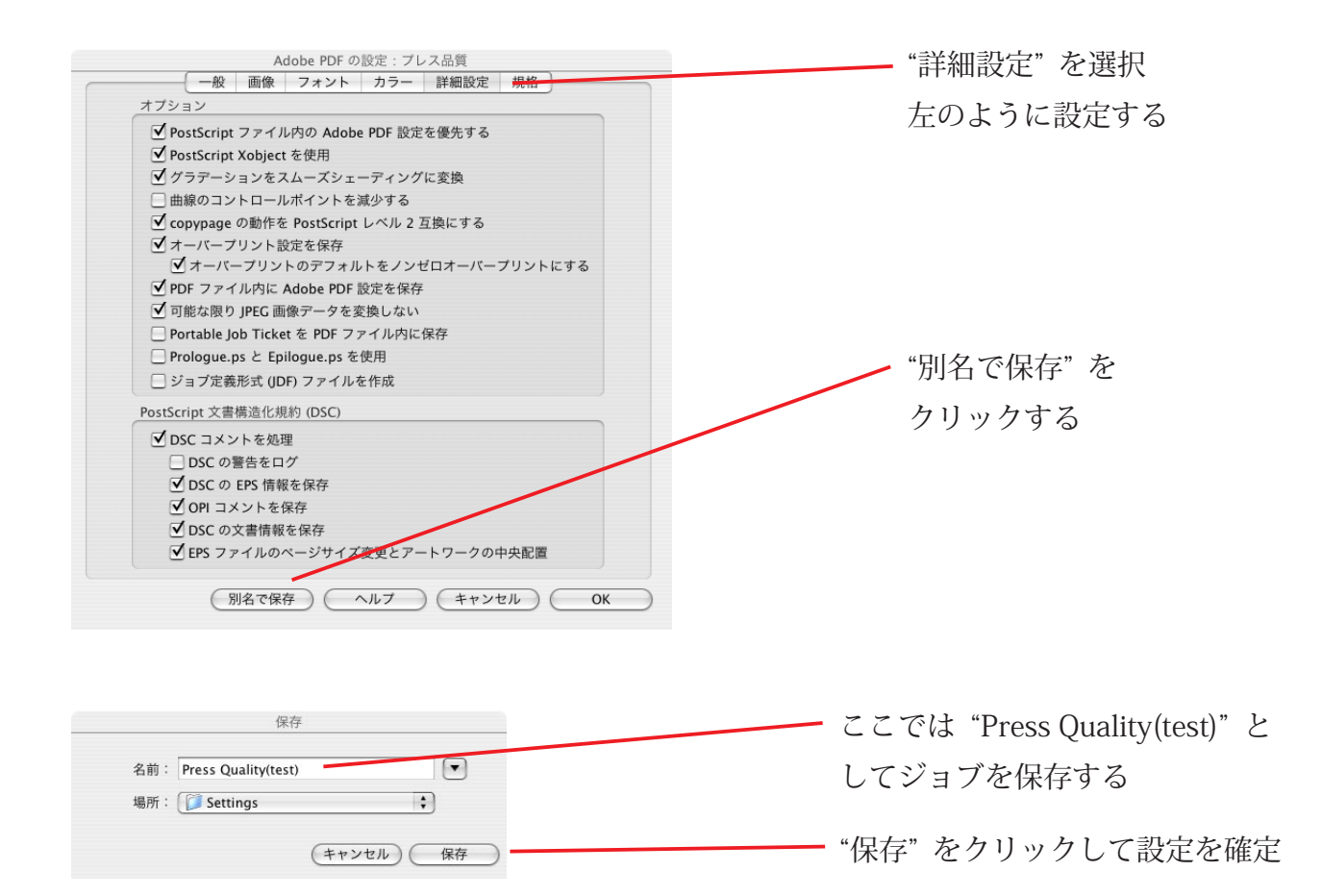

### PDF の作成 (Mac)

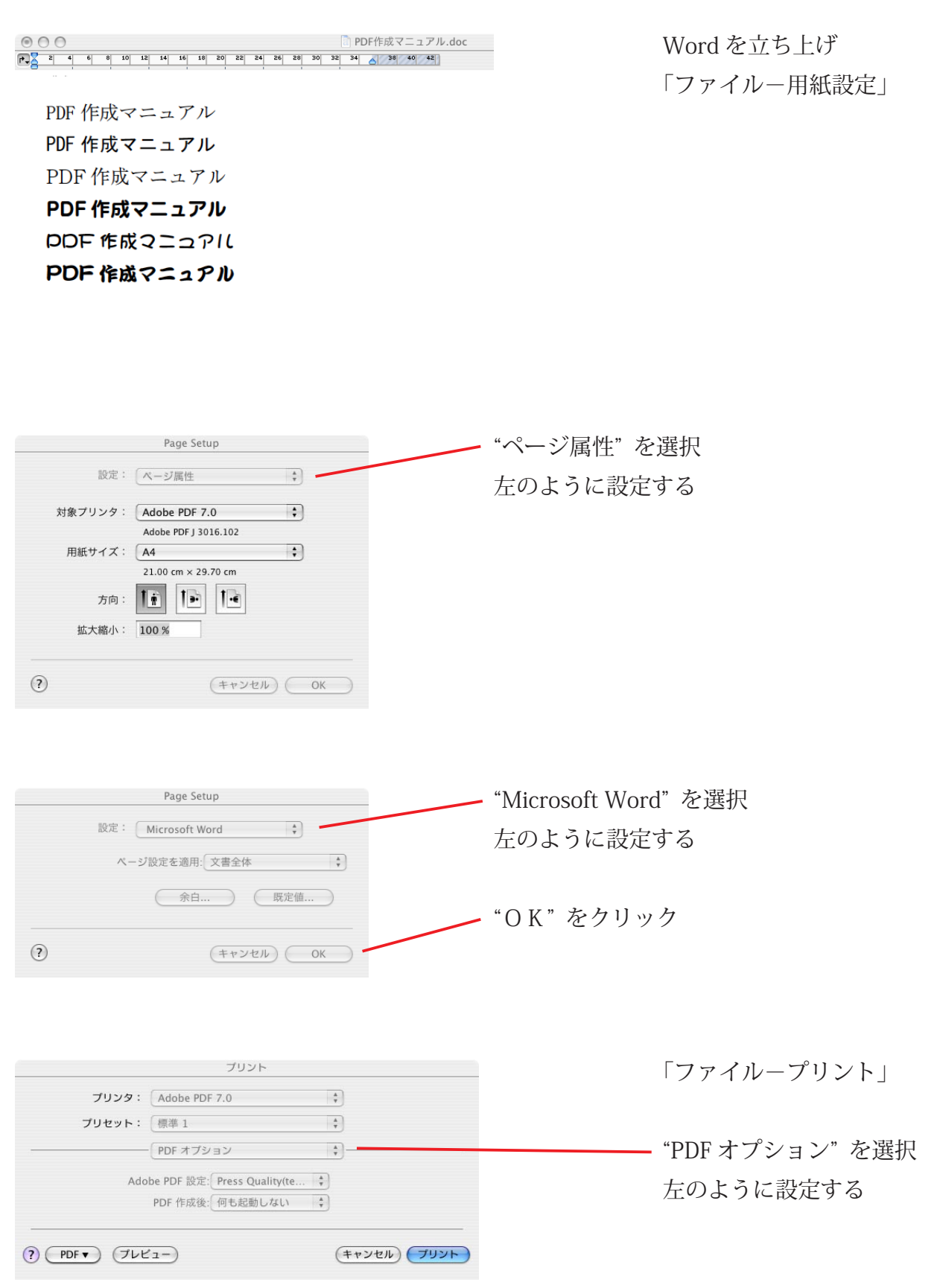

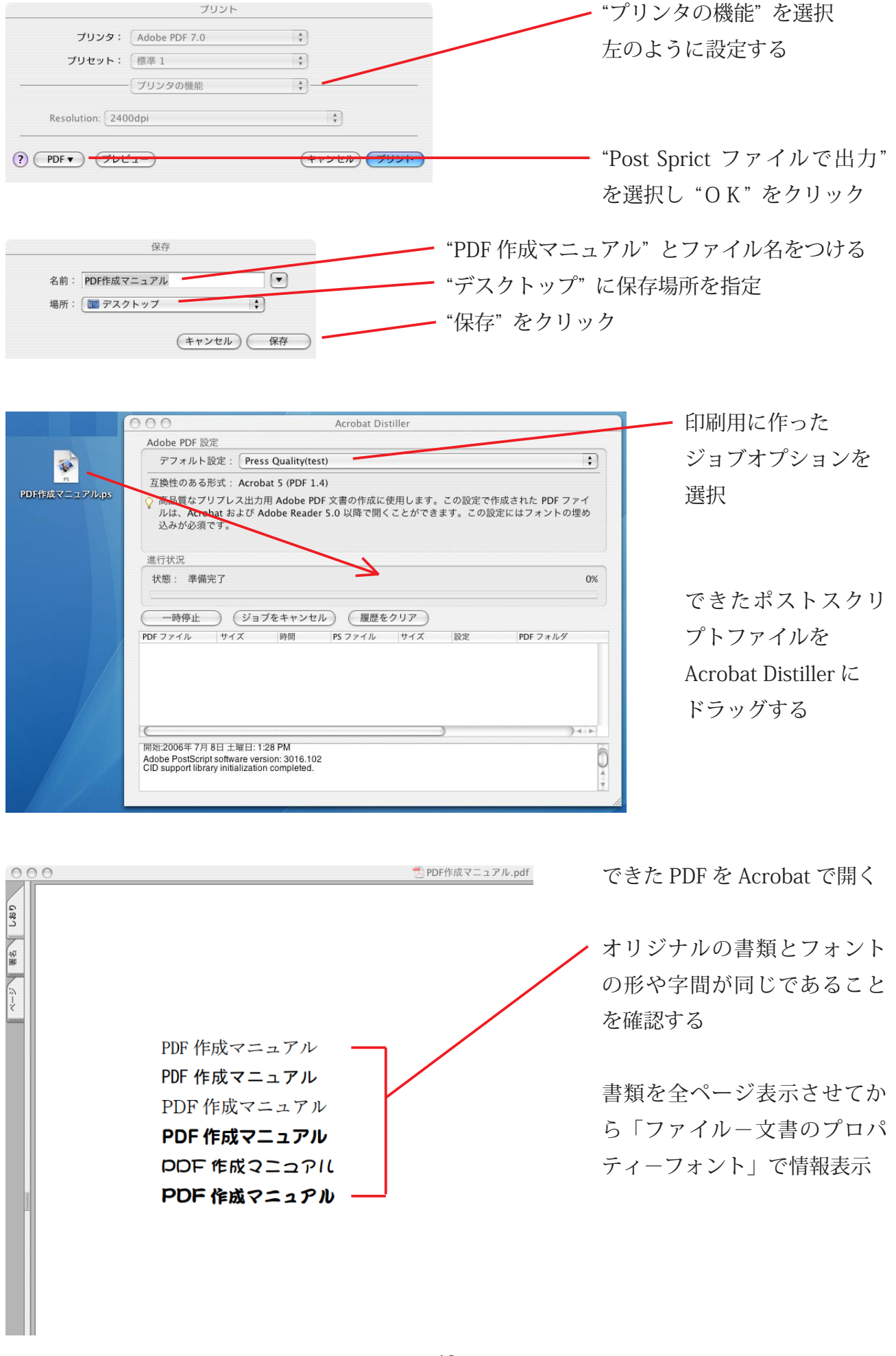

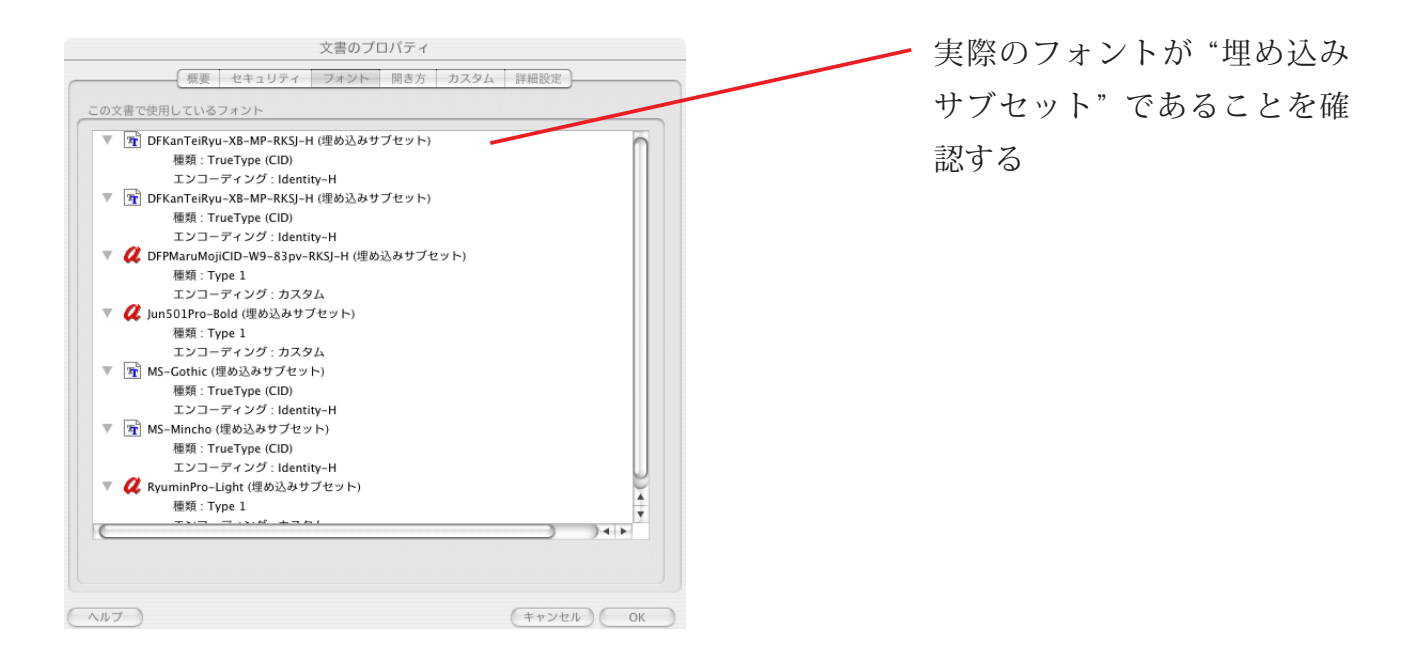

| 民要          |                                     |           |       |        |
|-------------|-------------------------------------|-----------|-------|--------|
| ファイル:       | PDF作成マニュアル.pdf                      |           |       |        |
| タイトル:       | Microsoft Word - PDF作成マニュアル         | .doc      |       |        |
| 作成者:        | matsueda                            |           |       |        |
| サブタイトル:     |                                     |           |       |        |
| キーワード :     |                                     |           |       | _      |
|             |                                     |           |       |        |
|             |                                     |           |       |        |
| 作成日時:       | 06/07/08 14:08                      | (         | その他の  | Dメタデータ |
| 更新日時:       | 06/07/08 14:08                      |           |       |        |
| アプリケーション:   | Word: cgpdftops CUPS filter         |           |       |        |
| 洋細情報        |                                     |           |       |        |
| PDF 変換:     | Acrobat Distiller 7.0 for Macintosh |           |       |        |
| PDF のパージョン: | 1.4 (Acrobat 5.x)                   |           |       |        |
| 場所:         | OS X:Users:shimomura:Desktop:       |           |       |        |
| ファイルサイズ:    | 29.89 KB (30,605 バイト)               |           |       |        |
| 用紙サイズ:      | 210 x 297 ミリ                        | ~-        | -ジ数 : | 1      |
| タグ付き PDF :  | いいえ                                 | Web 表示用に最 | 验化:   | いいえ    |
|             |                                     |           |       |        |
|             |                                     |           |       |        |
|             |                                     | (         |       |        |

作業履歴は "概要" で確認